行政院環境教育終身學習網註冊會員及線上報名操作說明 http://elearn.epa.gov.tw/ 1. 加入會員

| 《 行政院環境保                                                                                                    | 護署                            |
|----------------------------------------------------------------------------------------------------|-------------------------------|
| 環境教育終身                                                                                                    |                               |
| 振 登入     资      资     资 |                               |
| ☆ 忘記密碼 ○ 新手上路 □ 註 冊                                                                                                    | □ <b>加入會員</b><br>於音真左上方點說註冊 ■ |
| <ul><li>  個人終身學習  </li><li>  看電影拿時數</li></ul>                                                                                                    | 2. 登入網站<br>除着真在上方道入哄娘怨慧难行举入。  |

## 2.服務條款

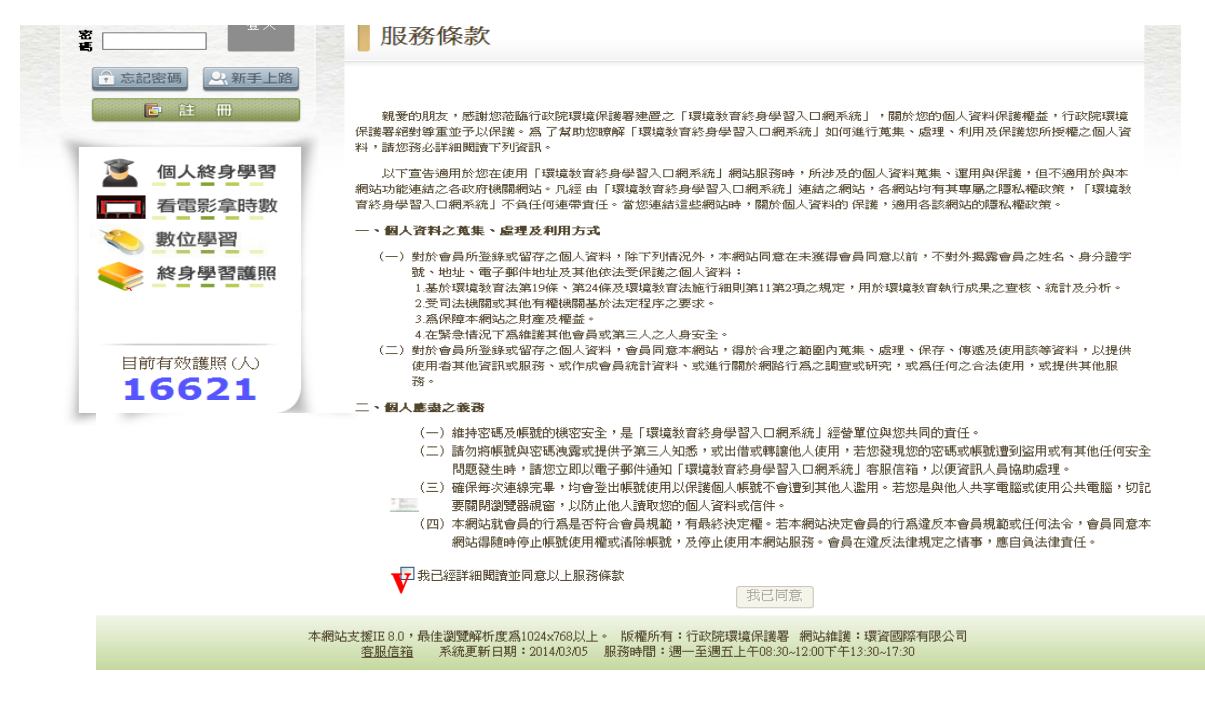

## 3.註冊新帳號

| ☆ 忘記廖碼 ○ 新手上路 |                                       |                                                                                                    | 服務單位     |  |
|---------------|---------------------------------------|----------------------------------------------------------------------------------------------------|----------|--|
|               | 註冊新帳號・請輸ス                             | \以下資料,成功後方可登入。                                                                                        |          |  |
|               | ····································· | ▲ 檢查帳號<br>1自訂帳號不可以是身分證號及機關學校代碼。<br>2.英交或數字至少4碼;英文字部分大小寫有別,應謹慎輸入。                                      |          |  |
| 🧵 個人終身學習      | *姓名:                                  |                                                                                                    | 受獎。      |  |
| <b>看電影拿時數</b> | *性別:                                  | 男▼                                                                                                    |          |  |
| 🧶 數位學習        | *身分證字號:                               | <ul> <li>檢查身分證號</li> <li>身分證字號必須輸入全碼目開頭之英文字母應爲大寫。若後擠活動中獎者,需出示與中獎身分證字號相符,<br/>證明,不符合者則無法受獎。</li> </ul> |          |  |
| ◆ 終身學習護照      | *電子郵件:                                | 檢查信箱                                                                                                  |          |  |
|               | 服務單位:                                 | (這空) (查詢) (如需填寫服務單位諸務必點查詢)<br>若於公家機關及單位、公營事業機構、高中以下學校或政府補助超過百分之五十財團法人服務者<br>填寫以利貨單位環境教育承辦人進行資料核對。     | 皆,請使用者務必 |  |
| 目前有效護照(人)     | *登入密碼:                                | 密碼長度 8~20 碼, 必須由數字與英文字母組成且大小寫有別。                                                                      |          |  |
| 16621         | *確認密碼:                                |                                                                                                    | 請勾選本填    |  |
|               | 出生年:                                  | 民國 80 • 年                                                                                             | 方能參加抽    |  |
|               | REAL PROPERTY AND INC.                | 14134 III III III III III III III III III I                                                           | ,獎活動     |  |
|               | 介紹方式: [介紹]                            | <u> </u>                                                                                              |          |  |
|               |                                       | 要參加環境教育個人終身學習護照活動,贏得更多獎金。詳細活動辦法,請點此閱讀。                                                                |          |  |
|               |                                       | ·····································                                                                 |          |  |
|               |                                       | 送田                                                                                                    |          |  |
|               |                                       |                                                                                                    |          |  |

## 員註冊成功後,重新至首頁以申請完成之帳號及密碼登入會員

1. 登入網站於首頁左上方填入帳號密碼進行登入。

| 行政院環境保護署                                                   |                         |
|------------------------------------------------------------|-------------------------|
| 環境教育終身學習網                                                  |                         |
| 愛 (1) (1) (1) (1) (1) (1) (1) (1) (1) (1)                  | 登入帳密                    |
| ▲ 忘記密碼 (2)、新手上路<br>● 註 冊<br>」 「」加入名                        | []<br>[方案站編載明・          |
| <ul> <li>個人終身學習</li> <li>2. 登入網</li> <li>看電影拿時數</li> </ul> | [<br>上方域入映域密碼進行参入。]<br> |

2. 選擇開課單位所提供之課程參與開課單位舉辦的課程,可利用學習資訊(如下方畫面)針對地區、類別及機關直接點選來做搜尋。

| 衣地區     | 依類別        | 依機關別  |          |  |
|---------|------------|-------|----------|--|
| » 臺北市   | ĩ          |       | ≥ 嬴義市    |  |
| > 基隆市   | ŕ          |       | - 嘉鉄縣    |  |
| > 福建省   | 運江縣        |       | ≥ 雲林融    |  |
| 新住市     | <b>7</b> ) |       | > 臺南市    |  |
| > 宜蘭聖   | ÷          |       | ▶ 高雄市    |  |
| active: |            | 8     | ▶ 法门关系   |  |
| > 新竹縣   | 1          |       | > 福建省金門縣 |  |
| > 桃園駅   |            |       | ▶ 屏東縣    |  |
| > 對照時   |            | ■ 臺東縣 |          |  |
| 市中臺 《   | 1          |       | ▶ 书白菇联系  |  |
| ▶ 戰化縣   |            | ≥ 其他  |          |  |
| > 南投船   | E.         |       |          |  |

| 關鍵字<br>※ 精確認思想成98-6的10個上譯目顯 - 記信重新說定 的項因 | 図 通知放身<br>動力結束日料3 | 搜緯      | MARSH DAMESTICS.  |          |           |            |
|------------------------------------------|-------------------|---------|-------------------|----------|-----------|------------|
| 18 W 6 W                                 | THE SP            | t (#    | 52 492 BH ( 495 ) | 學習<br>費用 | 時数        | 報名戦1<br>日期 |
| 理理教育32小時研究会主题中历                          | 180               | i stati | 人台灣產業原程           | 6800 9   | 32小時      | 1000411    |
| 教見会選                                     | 30.41             | 1. 通北市  | 5立夏興國民中導          | 0%       | 15小時      | 1031231    |
| <b>法就</b> 运动的 <b>声</b> 级至差               | 35.4              | 1 10373 | ·积爱员會福定者?         | 0元       | 2.048     | 1030227    |
| 僅僅的有錢上語發一臺北z大動位是質網                       |                   | 2 至此7   | 9松山蓝西松腾民-         | 0元       | 1小時       | 1031231    |
| <b>织甘汞剂 [永見山溝]</b>                       | 포력                | ŧ 重北?   | 1立交数型間            | 0元       | 1.5-()-85 | 1031221    |
| 一批过程定期                                   | 교육                | e 17动身  | 1999年後後後          | 0完       | 1/2/45    | 1031231    |
| <u>康十共存;徐乐带出的证明</u>                      | 36.8              | 2 1520  | 印度境际装著            | 0.%      | 05小時      | 1001201    |
| 批算這樣:自認輸出                                | 35.0              | # 17208 | 時算換所識著            | 0.9%     | 0.5,()49  | 1001201    |
| 生命之間:葡萄澤地森林園園                            | 36.4              | t vranh | 的贫困的影響            | 0元       | 1 (145    | 1031231    |
| <b>保证的上的时度石;最对血质光生</b>                   | 凝壊                | £ 17202 | 1971年1月1日日        | 0元       | 0.5 () 45 | 1031231    |
| <b>洋要提演2:</b> 生命的新和                      | 35.0              | £ 17200 | 印度境所論著            | 0元       | 0.5-548   | 1031231    |
| 原稿集团:10定行程序的成准备全经通                       | 基本                | 1 行政法   | 的现在分词             | 0元       | 0.5 (145  | 1001201    |
| 机从欣赏-续要算                                 | 26.4              | ŧ (牙助身  | 8.接近河道带           | 0光       | 1小時       | 1031231    |
| 観査策会の比較現在混られ                             | 24年               | · 要北市   | 制立金额女子高新          | 0元       | 1.5小将     | 1031231    |
| 國政衛士 [發展会演]                              | 4.4               | # 至北7   | 121日本語            | 0元       | 1.5-148   | 1031231    |

10

SEN

點選課程後會出現詳細的課程資訊,如下畫面所示,包含上課時間、地點及是否開放線上報名

等。如果你對這個課程有興趣,按下 可以進行課程的報名。

| 27 學習 | <b>冒資訊中心</b>             |                       |
|-------|--------------------------|-----------------------|
| 課程名   | 稿: 環境動業32小時研習台北南末班(第1期)  |                       |
| 10    | )所: 進增                   |                       |
| 2     | IM: /華拉及社會環境動寫           |                       |
| ft    | ·硕: C_1_58               |                       |
| 10    | 介: 坦賀環境教育人員,協助抱嬰環境教育     |                       |
| 學習機關( | (#): 壯國法人台湾重樂服務基金會       |                       |
| 称     | 自;                       |                       |
| 10    | 節:                       |                       |
| 報名時   | 图: 103-03-21 - 103-04-11 |                       |
| 上線時   | 103-04-12 - 103-04-20    |                       |
| 上課地   | 點: 台北市大安语四维路198老41號2環之10 |                       |
| 招收名   | 霜:40人                    |                       |
| 剪     | 用: 6800 元                |                       |
| 學習時   | 數: 32 小時                 |                       |
| 資格條   | 件:                       |                       |
| 其他胡   | 明:                       |                       |
| 報名方   | 3年 總上報名                  |                       |
|       |                          | "對於以上課程、內容主辦單位保留要更以及調 |

總上報名

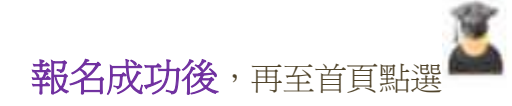

個人終身學習

查明報名的狀況。